# 2can Kacca на Меркурий 105Ф Быстрый старт

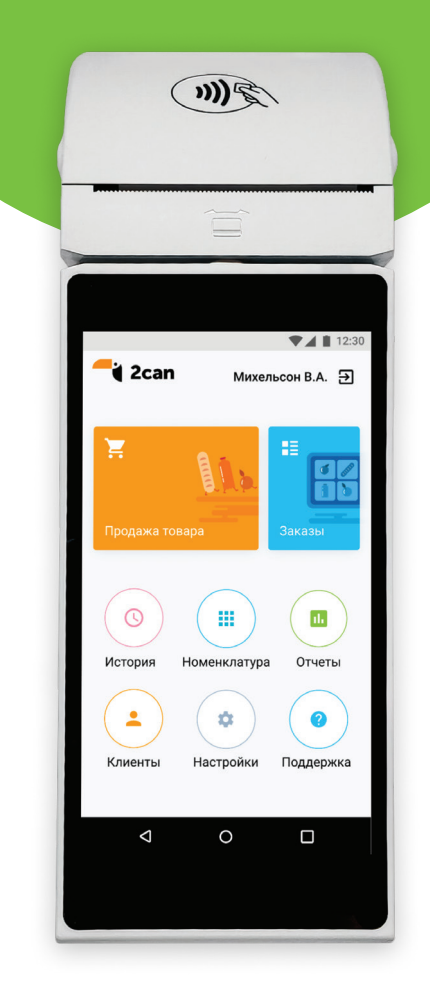

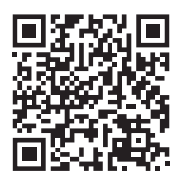

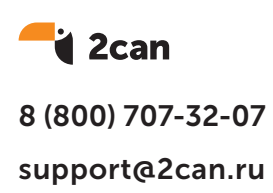

### Регистрация

- В Арр Store на Меркурий 105Ф скачайте приложения «Эквайринг» и «2can Kacca»;
- 2 Запустите приложение «2can Kacca» и нажмите «Регистрация»;
- 3 Разрешите приложению доступ к некоторым функциям устройства;
- 4 Введите ваше имя и фамилию, email, придумайте пароль, страну и часовой пояс и нажмите «Зарегистрироваться»;
- 5 Настройте профиль компании: юридическое и торговое название вашей компании, юридический адрес;
- 6 Если вы работаете с НДС, то активируйте эту опцию и настройте необходимые ставки. Для России справочник задан по умолчанию. Для удобства выберите базовую ставку НДС, она будет проставляться при создании нового товара, но ее можно будет изменить;
- 7 Нажмите «Сохранить».

После регистрации на вашу почту придет welcome-письмо со ссылкой на ваш личный кабинет. Для авторизации используйте ваш email и пароль, который вы использовали при регистрации.

## Активируйте эквайринг

- Откройте в 2сап Касса меню «Настройки»;
- 2 Перейти в подменю «Метод Оплаты»;

#### 3 Нажмите на кнопку «Активировать» и введите учетные данные;

Если у вас нет учетных данных, нажмите на кнопку «У меня нет учетных данных» и отправьте заявку на эквайринг;

- 4 Нажмите «Разрешить» на все запросы приложения по доступу к функциям устройства;
- 5 После успешного ввода учетных данных в 2can Касса, перейдите в приложение «Эквайринг»;
- 5 Удостоверьтесь, что переданы корректные учетные данные! Данные передались, если при входе в приложение вводить логин и пароль дополнительно не требуется;
- 7 Если при входе в приложение Эквайринг, приложение не запрашивает логин и пароль, то вы ввели корректные учетные данные.

## Создайте товары

- На главном экране приложения 2can Касса выберите меню «Каталог товаров»;
- 2 Нажмите кнопку «+» и заполните данные о товаре;
- 3 Нажмите «Сохранить».

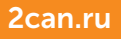

## Сделайте первую продажу

- 1 Зайдите в «Продажу товара»;
- 2 Нажмите на товар, укажите количество и цену продажи при необходимости. Нажмите «Добавить». Если хотите добавлять товары в чек без указания количества, то в «Общих настройках» отключите опцию «Всегда спрашиватьколичество»;
- 3 Нажмите «Чек (кол-во позиции)». Нажав на три точки, вы можете назначить скидку на весь чек, отправить чек на email или создать клиента, назначив ему персональную скидку;
- 4 Нажмите «Оплатить» и выберите один из доступных способов оплаты:
  - При оплате наличными рассчитайте сдачу, указав сумму, которую дал клиент;
  - При оплате картой попросите клиента приложить смартфон или бесконтактную карту к верхней части кассы или вставьте карту в разъём справа;
  - Если необходимо фискализировать внешний платёж, включите в настройках приложения «Внешний терминал»;
  - Если хотите удалённо отправлять своим клиентам ссылку на оплату, подключите платёжную ссылку, написав нам на support@2can.ru с темой письма «Хочу подключить платёжную ссылку в 2can Кассе».
- 5 После этого напечатается чек.

Желаем вам хороших продаж!